## Payment Methods

| Method               | Steps                                                                                                    |
|----------------------|----------------------------------------------------------------------------------------------------|
| Paynow using QR code | <ol> <li>Screenshot QR code or save QR<br/>image to your phone</li> <li>Launch and login to your mobile banking<br/>application</li> <li>Select PayNow</li> <li>Select Scan &amp; Pay or QR Pay</li> <li>Select the earlier saved QR code<br/>screen shot/photo image from Photo<br/>library/Device</li> <li>Verify To: Talent Beacon Community<br/>Care (201720155W)</li> <li>Enter your invoice number</li> <li>Enter your amount</li> <li>Confirm &amp; Pay Now</li> <li>Screenshot your transaction</li> </ol> |
| Paynow using UEN     | <ol> <li>Launch and login to your mobile banking<br/>application</li> <li>Select Paynow</li> <li>Select UEN</li> <li>Enter UEN No. 201720155W</li> <li>Verify that it is to: Talent Beacon<br/>Community Care (201720155W)</li> <li>Enter your invoice number</li> <li>Enter your amount</li> <li>Confirm and transfer</li> <li>Screenshot your transaction</li> </ol>                                                                                                    |

| <u>Bank Transfer</u> | <ol> <li>Launch and login to your mobile banking<br/>application</li> <li>Select Bank Transfer</li> <li>Add Local Recipient (First time only)</li> <li>Select Bank Account</li> <li>Add OCBC 712-280379-001</li> <li>Select Recipient/Bank Account</li> <li>Select Recipient/Bank Account</li> <li>Verify that payment is to: Talent Beacon<br/>Community Care (201720155W)</li> <li>Enter your invoice number</li> <li>Enter your amount</li> <li>Confirm and transfer</li> </ol> |
|----------------------|----------------------------------------------------------------------------------------------------|
|                      | 10)Confirm and transfer<br>11)Screenshot your transaction                                                                                                    |

Entity Name: Talent Beacon Community Care UEN: 201720155W Bank: OCBC 712-280379-001

Note: Instructions may vary slightly with different bank's website/application.